# Detailed installing instruction for LED badge 7x24

English, page 2 – 5

## **Detaljeret installations instruktion**

## til LED skilt med 7x24 dioder

Dansk, side 6 - 10

1. Uninstall all the software which you have installed from the CD. You can reference attached pic.001, the item which have been marked in red line should be uninstalled.

| 5                                              | Currently installed programs:                                                |
|------------------------------------------------|------------------------------------------------------------------------------|
| Change or<br>Remove                            | 得 Ad-Aware 2007                                                              |
| Programs                                       | () avast! Antivirus                                                          |
| 1                                              | 🔁 CP2101 USB to UART Bridge Controller                                       |
| Add New                                        | To change this program or remove it from your computer, click Change/Remove. |
| Frograms                                       | 提 High Definition Audio Driver Package - KB888111                            |
| B                                              | B Microsoft .NET Framework 1.1                                               |
| Add/Remove<br>Windows                          | 🔀 Microsoft .NET Framework 1.1 Hotfix (KB928366)                             |
|                                                | 間 Microsoft .NET Framework 2.0                                               |
| componentes                                    | 間 Microsoft .NET Framework 3.0                                               |
| Set Pr <u>o</u> gram<br>Access and<br>Defaults | 🔀 Microsoft Compression Client Pack 1.0 for Windows XP                       |
|                                                | 뤵 Microsoft User-Mode Driver Framework Feature Pack 1.0                      |
|                                                | () Mozilla Firefox (2.0.0.9)                                                 |
|                                                | BXXML 6.0 Parser (KB933579)                                                  |
|                                                | <b></b> NVIDIA Drivers                                                       |
|                                                | O Photo Viewer                                                               |
|                                                | BREALTEK GBE & FE Ethernet PCI-E NIC Driver                                  |
|                                                | Realtek High Definition Audio Driver                                         |
|                                                | Silicon Laboratories CP210x Evaluation Kit Tools Release 3.1                 |
|                                                | USB Rechargeable LED Scrolling Badge                                         |
|                                                | 🗮 Windows Driver Package - ADPK (mr7910) Image 04/18/2005 1.2.0.0            |
|                                                | 🕼 Windows Installer 3.1 (KB893803)                                           |
|                                                | C Windows Internet Explorer 7                                                |
|                                                | 🛞 Windows Media Format 11 runtime                                            |
|                                                | 🛞 Windows Media Player 11                                                    |
|                                                | 段 Windows XP Service Pack 2                                                  |

pic.001

### 2. Install software. install 'SETUP.exe' first

| ile Edit View Favorites Tools                   | Help                                          | an an an an an an an an an an an an an a |
|-------------------------------------------------|-----------------------------------------------|------------------------------------------|
| 🌏 Back 🔹 🕥 - 🎓 🔊 Se                             | arch 🍺 Folders                                |                                          |
| ddress 💽 D:\                                    |                                               | 💌 🛃 Go                                   |
| CD Writing Tasks                                | Files Currently on the CD                     |                                          |
| 🕑 Write these files to CD                       | USB Driver cp210x Dri Manual do usu SETUP USB |                                          |
| File and Folder Tasks                           | ário do Crac Rechargea                        |                                          |
| Rename this file                                | install 'SETUP' first                         |                                          |
| Copy this file     Publish this file to the Web |                                               |                                          |
| Delete this file                                |                                               |                                          |
| Other Places                                    |                                               |                                          |
| My Computer                                     |                                               |                                          |
| Shared Documents                                |                                               |                                          |
| Details 🛞                                       |                                               |                                          |
|                                                 |                                               |                                          |

3. Install 'cp210x\_driver'.

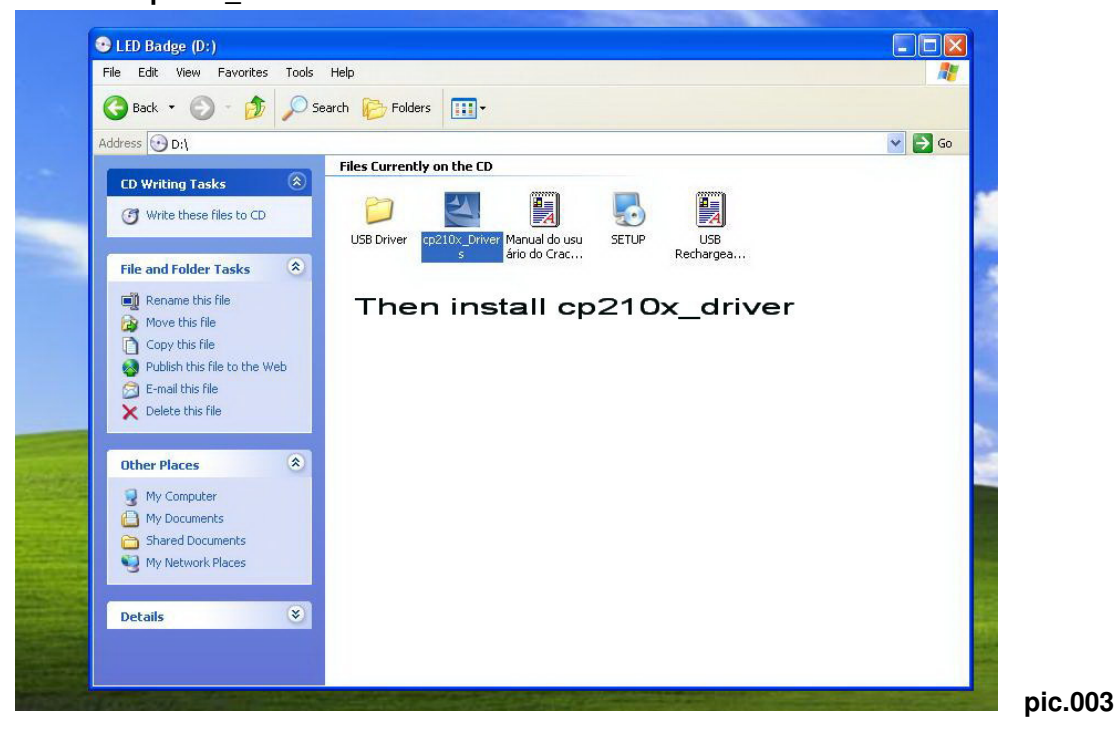

4.When you complete the installation, please connect LED badge to computer by USB cable. **Remember that you should keep the CD in ROM drive**, it is also useful for following step. When connect to computer, a window will show like pic.4, please chose option3--'No, not this time', then it will search the driver automatic. When finished, another window will show like pic.5, just treat it same as last step. If the installation is OK,some information like pic.6 will show on computer notification area at right down corner.

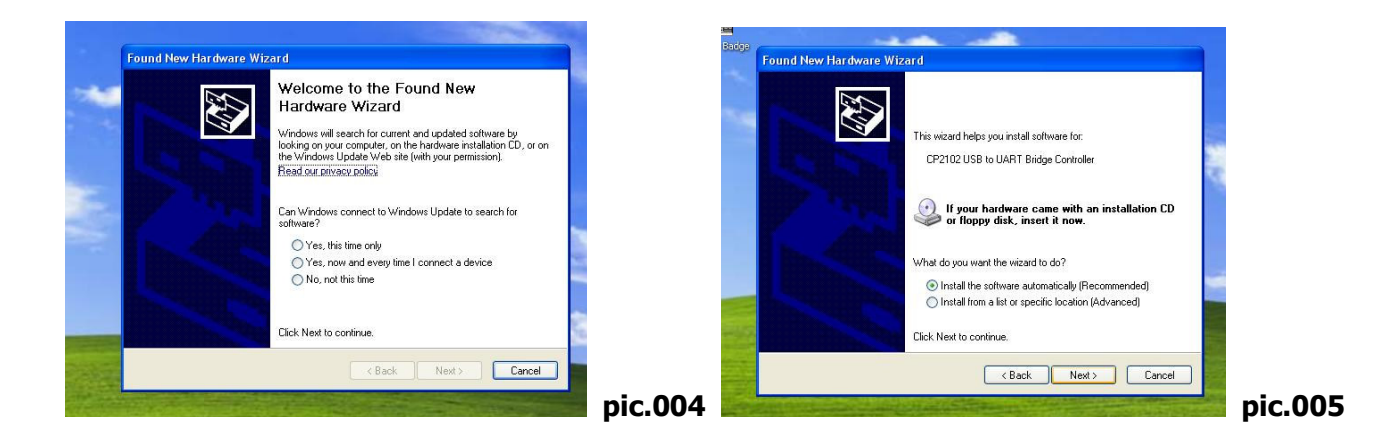

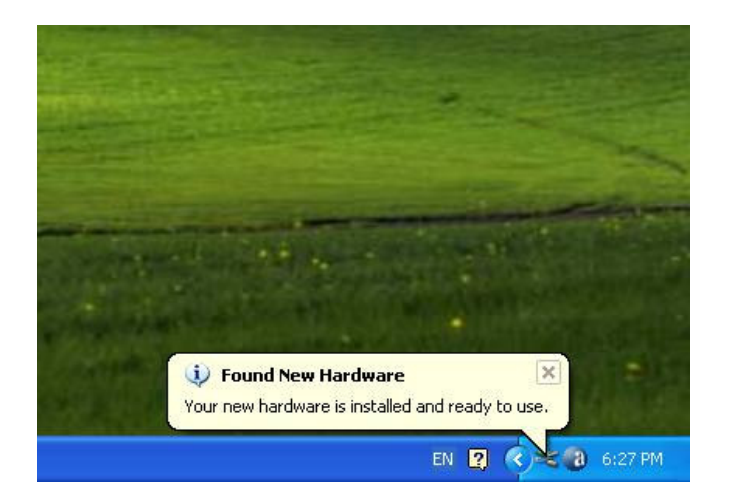

pic.006

5.At last you can click the icon 'send to badge' on desktop to use it. Write in the message, and click 'Send'.

| CODE USB Rec   | hargeable LED Scrolling | g Badge   |          |
|----------------|-------------------------|-----------|----------|
| Messar         | es Sneed                | Show mode | Flash    |
| 1 JMTEK CHINA  | 3 •                     | left -    | Г        |
| 2 WWW.JMTEK.CN | 3 -                     | right 💌   | <b>V</b> |
| 3 MESSAGE3     | 3 -                     | left 💌    |          |
| 4 MESSAGE4     | 3 💌                     | left 💌    |          |
| 5 MESSAGE5     | 3 -                     | left 💌    | Г        |
| 6 MESSAGE6     | 3 -                     | left 💌    | Г.       |
| 7 MESSAGE7     | 3 -                     | left 💌    |          |
| 8 MESSAGE8     | 3 💌                     | left 💌    |          |
|                | Send                    | Exit      |          |

6.If you use this product on Vista OS, we need another set of the compatibility.

please right click the program icon on your desktop, come to the 'Compatibility' item, and select the compatibility mode as attached picture show. Then click 'OK', run the program again.

| General                        | Compatibility                                          | Security                                | Details                            |                                     |         |
|--------------------------------|--------------------------------------------------------|-----------------------------------------|------------------------------------|-------------------------------------|---------|
| lf you h<br>an earli<br>matche | ave problems v<br>er version of W<br>s that earlier ve | vith this pro<br>lindows, se<br>ersion. | gram and it wor<br>lect the compat | ked correctly o<br>ibility mode tha | in<br>t |
| Comp                           | atibility mode                                         |                                         |                                    |                                     |         |
| <b>V</b> F                     | Run this program                                       | m in compa                              | tibility mode for:                 |                                     |         |
| Wir                            | ndows XP (Sen                                          | vice Pack (                             | 2)                                 | - )                                 |         |
| 100                            | No. of Concession, Name                                |                                         | -                                  |                                     |         |
| Settin                         | igs                                                    |                                         |                                    |                                     |         |
| F                              | Run in 256 colo                                        | ors                                     |                                    |                                     |         |
| F 1                            | Run in 640 x 48                                        | 30 screen n                             | esolution                          |                                     |         |
|                                | Disable visual th                                      | nemes                                   |                                    |                                     |         |
|                                | Disable desktop                                        | o compositi                             | on                                 |                                     |         |
|                                | Disable display                                        | scaling on                              | high DPI setting                   | ļs                                  |         |
| Privile                        | ege Level                                              |                                         |                                    |                                     |         |
| <b></b>                        | Run this progra                                        | m as an ad                              | ministrator                        |                                     |         |
| S                              | how settings fo                                        | or all users                            |                                    |                                     |         |

Dansk

1. **Afinstaller software** du allerede har installeret fra medfølgende CD. De tre programmer som er markeret med en rød ring på billede 1 skal afinstalleres. you have installed from the CD.

| 6                                           | Currently installed programs:                                                |
|---------------------------------------------|------------------------------------------------------------------------------|
| Change or<br>Remove                         | 提 Ad-Aware 2007                                                              |
| Programs                                    | avast! Antivirus                                                             |
| Add <u>N</u> ew<br>Programs                 | To change this program or remove it from your computer, click Change/Remove. |
|                                             | 授 High Definition Audio Driver Package - KB888111                            |
| 6                                           | 觸 Microsoft .NET Framework 1.1                                               |
| Add/Remove<br><u>W</u> indows<br>Components | 13 Microsoft .NET Framework 1.1 Hotfix (KB928366)                            |
|                                             | Microsoft .NET Framework 2.0                                                 |
|                                             | 間 Microsoft .NET Framework 3.0                                               |
|                                             | 🔀 Microsoft Compression Client Pack 1.0 for Windows XP                       |
| Set Program                                 | 🔀 Microsoft User-Mode Driver Framework Feature Pack 1.0                      |
| Access and<br>Defaults                      | 🥮 Mozilla Firefox (2.0.0.9)                                                  |
|                                             | M5XML 6.0 Parser (KB933579)                                                  |
|                                             | <b></b> INVIDIA Drivers                                                      |
|                                             | O Photo Viewer                                                               |
|                                             | BREALTEK GBE & FE Ethernet PCI-E NIC Driver                                  |
|                                             | 🙀 Realtek High Definition Audio Driver                                       |
|                                             | Silicon Laboratories CP210x Evaluation Kit Tools Release 3.1                 |
|                                             | USB Rechargeable LED Scrolling Badge                                         |
|                                             | 1.2.0.0 Windows Driver Package - ADPK (mr7910) Image 04/18/2005 1.2.0.0      |
|                                             | 🔀 Windows Installer 3.1 (KB893803)                                           |
|                                             | Hindows Internet Explorer 7                                                  |
|                                             | 😟 Windows Media Format 11 runtime                                            |
|                                             | 🕑 Windows Media Player 11                                                    |
|                                             | B Windows XP Service Pack 2                                                  |

billede 1

#### 2. Installer software. Installer 'SETUP.exe' først

| Edit View Favorites Tools Help<br>Back  Point Search  Folders Folders Files Currently on the CD CD Writing Tasks                                                                                                    |        |
|----------------------------------------------------------------------------------------------------|--------|
| Back *     Image: Search image: Folders image: Folders image: Files Currently on the CD       CD Writing Tasks     Image: Search image: Files Currently on the CD                                                                                                    | 💙 ラ Go |
| ress D:\<br>Files Currently on the CD<br>CD Writing Tasks                                                                                                    | 🔽 🄁 Go |
| CD Writing Tasks                                                                                                    |        |
|                                                                                                    |        |
| Image: Write these files to CD     Image: Write these files to CD     Image |        |
| file and Folder Tasks 🛞                                                                                                    |        |
| <ul> <li>Rename this file</li> <li>Move this file</li> <li>Copy this file</li> <li>Publish this file to the Web</li> <li>E-mail this file</li> <li>Delete this file</li> </ul>                                                                                                    |        |
| Dther Places  Wy Computer My Documents Shared Documents Wy Network Places                                                                                                    |        |
| Details                                                                                                    |        |

3. Installer "cp210x\_driver"

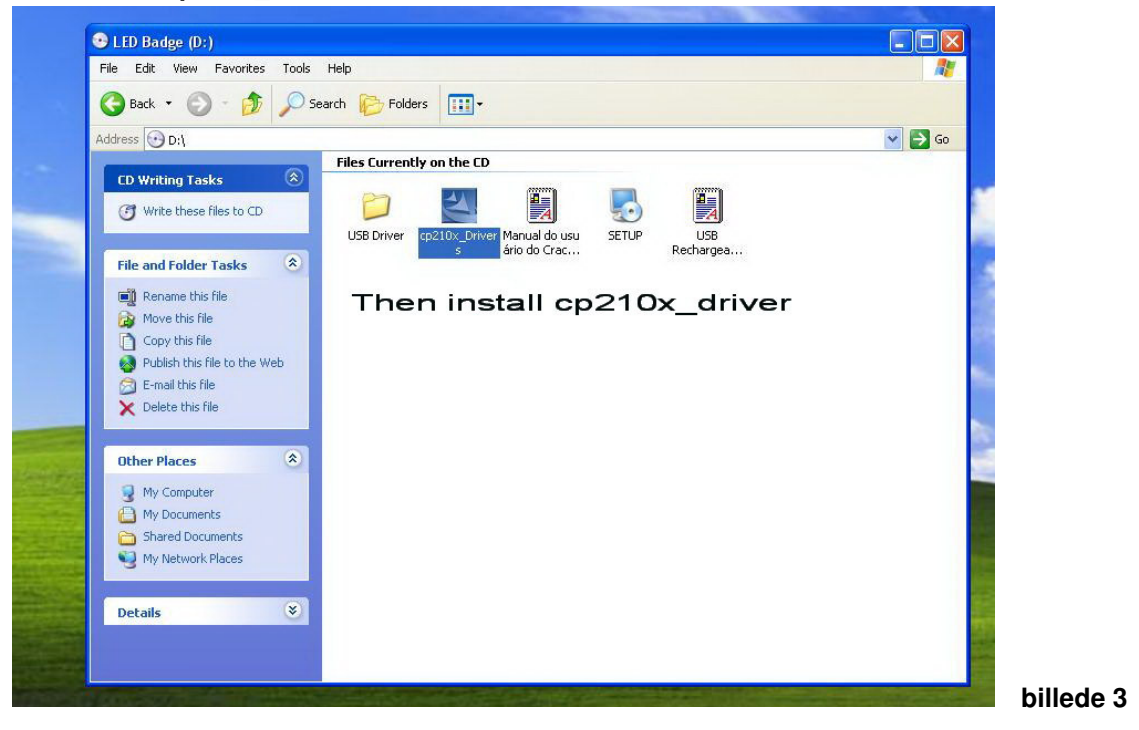

4. Efter gennemført installation, tilslut LED skiltet til computeren, ved hjælp af det medfølgende USB kabel. Lad CD'en side I CD-rom drevet, den skal også bruges til følgende trin. Når LED skiltet er tilsluttet, åbner et nyt vindue, se billede 4. Vælg mulighed nummer 3, "No, not this time", hvorefter computeren automatisk vil søge efter driveren.

| Welcome to the Found New<br>Hardware Wizard<br>Windows will search for current and updated software by<br>looking on your computer, on the hardware installation CD, or on<br>the Windows Update Web site (with your permission). |
|----------------------------------------------------------------------------------------------------|
| Head our privacy policy         Can Windows connect to Windows Update to search for software?         Yes, this time only         Yes, now and every time I connect a device         No, not this time                            |
| Click Next to continue.                                                                                                    |

5. Herefter åbner et nyt vindue, se billede 5, vælg "Install the software automatically.

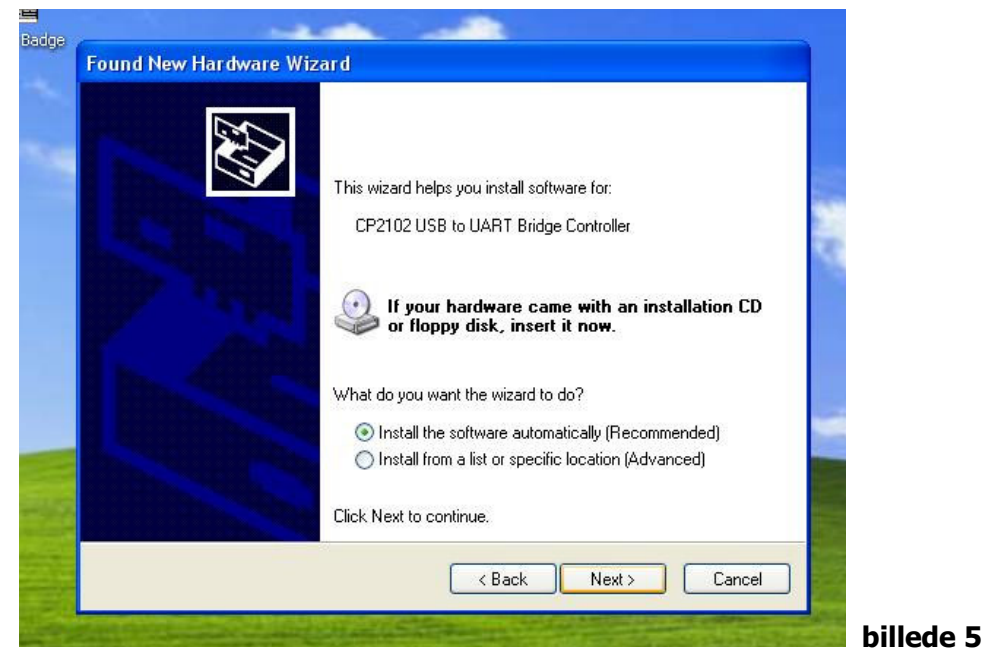

6. Hvis installationen er genneført vises dette i nederste højre hjørne, se billede 6.

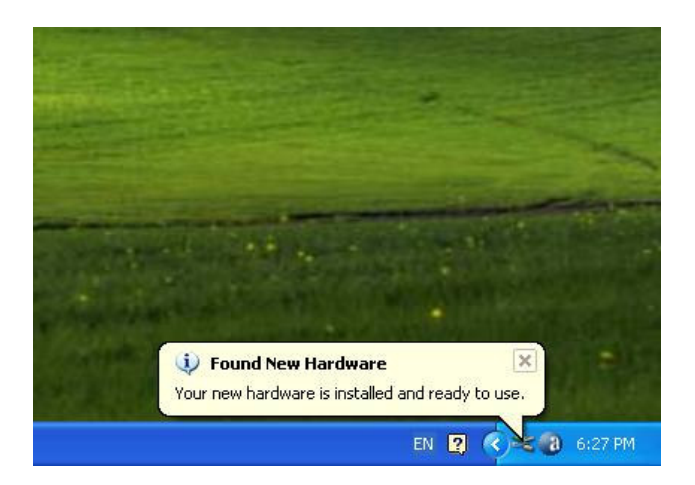

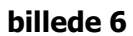

7. Til sidst skal du klikke på det nye ikon "send to badge" på dit skrivebord. Skriv ønket tekst i et eller flere felter, vælg eventuelt hastighed og retning for teksten. Se billede 7. Klik herefter på send. LED skiltet vil slukke mens der overføres. Overførslen tager cirka ½ minut.

| а | USB Rechargeable Le | -D Scrolling | ваоде           |                |
|---|---------------------|--------------|-----------------|----------------|
|   | Messages            | Speed        | Show mode Flash |                |
|   | 1 JMTEK CHINA       | 3 🗸          | left 🔻 🗆        |                |
|   | 2 WWW.JMTEK.CN      | 3 -          | right 💌 🔽       |                |
|   | 3 MESSAGE3          | 3 🗸          | left 🔽 🗆        |                |
|   | 4 MESSAGE4          | 3 🗸          | left 🔻 🗆        |                |
|   | 5 MESSAGE5          | 3 -          | left 🔻 🗆        | Sector and     |
|   | 6 MESSAGE6          | 3 🗸          | left 🗾 🗆        |                |
|   | 7 MESSAGE7          | 3 🗸          | left 🔽 🗆        |                |
|   | 8 MESSAGE8          | 3 -          | left 🔻 🗆        | and the second |
|   |                     |              | E 11            | and the second |

8. Hvis LED skiltet skal bruges sammen med Windows Vista, skal du ændre kompatibiliteten for programmet.

Højre klik på program ikonet og vælg fanen "Compatibility". Vælg at programmet skal køres I kompatibilitets tilstand for Windows XP (Service Pack 2), se billede 8. Klik på "Ok" og start programmet igen.

| General Compatibilit                                                  | V Security Details                                                                                     |        |
|-----------------------------------------------------------------------|----------------------------------------------------------------------------------------------------|--------|
| If you have problems<br>an earlier version of<br>matches that earlier | with this program and it worked correctly o<br>Windows, select the compatibility mode that<br>version. | n<br>t |
| Compatibility mode                                                    |                                                                                                    |        |
| Run this prog                                                         | ram in compatibility mode for:                                                                         |        |
| Windows XP (S                                                         | ervice Pack 2) 🔹                                                                                       |        |
|                                                                       |                                                                                                    |        |
| Settings                                                              |                                                                                                    |        |
| Run in 256 c                                                          | blors                                                                                                  |        |
| 🔲 Run in 640 x                                                        | 480 screen resolution                                                                                  |        |
| 🔲 Disable visua                                                       | themes                                                                                                 |        |
| Disable deskt                                                         | op composition                                                                                         |        |
| Disable displa                                                        | y scaling on high DPI settings                                                                         |        |
| Privilege Level                                                       |                                                                                                    |        |
| Run this prog                                                         | ram as an administrator                                                                                | AN AN  |
| Show settings                                                         | for all users                                                                                          |        |
|                                                                       |                                                                                                    |        |